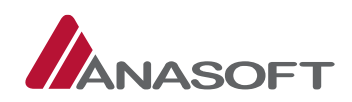

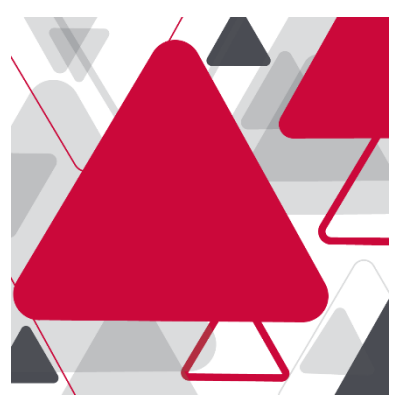

# PRÍLOHA Č. 2

Kompletizácia dokumentácie z príslušných zákaziek realizovaných prostredníctvom Systému EO za účelom ich uchovania/zálohovania

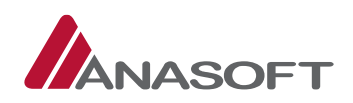

# 1 VYHĽADÁVANIE ZÁKAZIEK S VYUŽITÍM SYSTÉMU EO

Všetky verejné obstarávania/zadávané zákazky, ktoré ako verejný obstarávateľ (Objednávateľ) realizujete, resp. ste realizovali prostredníctvom Elektronického kontraktačného systému (EKS), nájdete po prihlásení sa do EKS v časti "Moje EKS", "Moje zákazky".

| 😼 Objednávateľ X 🗸          | Moje zákazky                                                                                               |                                             |                                                             |                                             |                                                              |
|-----------------------------|----------------------------------------------------------------------------------------------------|---------------------------------------------|-------------------------------------------------------------|---------------------------------------------|--------------------------------------------------------------|
| ♡ Moje EKS ^                | 🔲 Podlimitné trhovisko 🛛 🔳 Nadlimitné trhovisko 🔲 Ostatné postupy                                          | 1                                           |                                                             |                                             |                                                              |
| 🗆 û Domov                   | To do the 1 down 10 bit down a labor or down of the aday                                                   |                                             |                                                             | V filter w III III O                        | Obroviť Q Modať                                              |
| 🖹 Novinky                   | Len zákazky v lehote na predkladanie ponúk / žiadostí 🗌 Len moje zá                                        | ikazky 🗌                                    |                                                             |                                             |                                                              |
| 📖 🇰 Kalendár                |                                                                                                    |                                             |                                                             |                                             |                                                              |
| 📖 🖹 Moje zákazky            | Vytvorenie zákazky                                                                                         |                                             |                                                             |                                             |                                                              |
| 🗐 Opisné formuláre          | Ženojšim odkomoć prostviralju 🗖 🖉                                                                          | Kanaalástka nateriku 2022                   | • 4                                                         | Kanaaláadaa natushu                         | • 4                                                          |
| 📖 🗟 Vytvorenie zákazky      | V202235                                                                                                    | V202234-1                                   | us 🗸                                                        | V202234                                     | us 🗸                                                         |
| 📖 🗟 Vytvorenie DNS          | 35113200-1 - Ochranné vybavenie proti nukleárnym, biologickým, c                                           | 30192000-1 - Kancelárske potreby            |                                                             | 30192000-1 - Kancelárske potreby            |                                                              |
| 🗟 Elektronické aukcie 🗸 🗸 🗸 | €         02.03.2022         20.03.2022         11:01           ● nezadané         €         15 150 140,00 | ♥ 02.03.2022<br><i>■ nezadané</i>           | <ul> <li>■ 02.03.2022 10:55</li> <li>€ 69 999,00</li> </ul> | ♥ 02.03.2022<br>nezadané                    | <ul> <li>■ 02.03.2022 10:55</li> <li>€ 100 000,00</li> </ul> |
| 📖 🗟 Vzorové dokumenty       |                                                                                                    |                                             |                                                             |                                             |                                                              |
| 📖 🛱 Nástroje EO 🗸 🗸 🗸       | Kancelárske potreby 🧧 🖉                                                                                    | Kancelárske potreby                         | us 🗷                                                        | Kancelárske potreby                         | vs 🧷                                                         |
| Manažérske funkcie v        | V202233<br>30192000-1 - Kancelárske potreby                                                                | V202232<br>30192000-1 - Kancelárske potreby |                                                             | V202231<br>30192000-1 - Kancelárske potreby |                                                              |
|                             | t <sup>4</sup> 02.03.2022                                                                                  | ♥ 02.03.2022<br>■ nezadané                  | <ul> <li>■ 02.03.2022 10:50</li> <li>€ 69 999,00</li> </ul> | ¶ <sup>4</sup> 01.03.2022<br>∉ nezadané     | <ul> <li>■ 01.03.2022 17:00</li> <li>€ 69 999,00</li> </ul>  |

Zvolením možnosti "Ostatné postupy" sa Vám zobrazí prehľad všetkých Vami realizovaných zákaziek, okrem zákaziek realizovaných s využitím "Podlimitného trhoviska" a "Nadlimitného trhoviska".

| 🛱 Objednávateľ X     | Moje zákazky EO                                                                                                    |                                                                                                    |                                              |
|----------------------|----------------------------------------------------------------------------------------------------|----------------------------------------------------------------------------------------------------|----------------------------------------------|
| 🛇 Moje EKS           | •                                                                                                    |                                                                                                    |                                              |
| ੴ Manažérske funkcie | Zadajte názov, identifikátor, číslo spisu alebo popis<br>Len zákazky v lehote na predkladanie ponúk / žiadostí                                                                           |                                                                                                    | Y Filter v 11 Zorađenie v Ø Obnovit Q Hladat |
|                      | Speciálne ochranné prostriedky C<br>V20235<br>Maroká toka nerýma<br>Oznamický nákupný systém - užšia sútaž<br>Prazadané<br>Mozob.2002<br>Maroká<br>nezadané<br>Maroká nezadané           | Žiadosť o účasť - úvodná kvalifikácia<br>O teobalovež ++alo<br>B dobalovež ++alo<br>Žiadosť o účasť<br>O 31.03.2022 11:01<br>Ponuka<br>O teobalovež +935<br>B dobalovež +946 | Žadne aktivne ülühy                          |
|                      | Kancelárske potreby I         V202234         Valy listeraški tööle pengienel         Užšia sútaž         nazadané         10 02.022         nazadané         10 02.022         Prozedné | Ponuka pre časť 1<br>O 00032002-005<br>📾 00032002-005                                                                                                    | Žadne atoline iliohy                         |

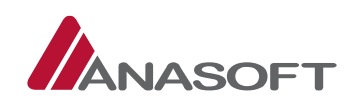

### 2 STIAHNUTIE ELEKTRONICKEJ KOMUNIKÁCIE ZO SCHRÁNKY DO SPISU

Po zvolení konkrétnej zákazky sa Vám zobrazí Elektronická tabuľa predmetnej zákazky. V ľavej časti menu zvoľte tlačidlo "Schránka".

| V202235<br>Dynamický nákupný systém - užšia súťaž | Elektronická tabuľa                                                                                                    |                                                       | <b>2</b>                                                                      |
|---------------------------------------------------|----------------------------------------------------------------------------------------------------|-------------------------------------------------------|-------------------------------------------------------------------------------|
| 🔺 Úvod do zákazky                                 | Konkrétne obstarávania DNS                                                                                                    |                                                       |                                                                               |
| 🖂 Schránka 💶                                      |                                                                                                    |                                                       |                                                                               |
| Sprievodca PLUS                                   | Predmet zákazky                                                                                                    | Objednávateľ                                          | Priebeh obstarávania                                                          |
| 🖊 Zadanie zákazky                                 | Identifikátor<br>V202235                                                                                                    | <b>Obchodné meno / názov</b><br>Objednávateľ X        | Dátum odoslania Oznámenia / Výzvy<br>02.03.2022                               |
| 🗁 🛠 Parametre zákazky                             | Názov                                                                                                    | IČO<br>123123                                         | Žiadosť o účasť - úvodná kvalifikácia                                         |
| 🖢 🥥 Súťažné podklady 🛛 🗸                          | Speciálne ochranné prostriedky                                                                                                    | Adresa sídla<br>Farebná, Bratislava, 85101, Slovensko | © 02.03.2022 11:20                                                            |
| 🗆 🖾 Obsah ponuky / žiadosti 🛛 🗹                   | Stručný opis<br>Predmetom zákazlek zadávaných v dynamickom nákupnom systéme (ďalej ako DNS) je<br>dejálda pardeni distriku česni filmski pripravých prestriedkov, ktoré ná hohe destrucé po |                                                       | Žiadosť o účasť                                                               |
| 🗄 📄 Elektronická tabuľa 🛛 🗸                       | trhu a ktoré sú zaradené podľa spoločného slovníka obstarávania (ďalej ako CPV) najmä v                                                                                                    |                                                       | Benuka                                                                        |
| 📑 Konkrétne zákazky                               | nasiedujúcom rozsahu:<br>35113200-1 Ochranné vybave                                                                                                    |                                                       | © 02.03.2022 12:35                                                            |
| Priebeh zákazky                                   | Druh zákazky<br>Tovary                                                                                                    |                                                       | 02.03.2022 12:47                                                              |
| - 🕅 Vyhodnocovanie                                | Postup obstarávania                                                                                                    |                                                       | bola sprístupnená elektronická tabuľa s novou verziou<br>sútažných podkladov. |
| - 📇 Dodávatelia                                   | Dynamický nákupný systém - užšia súťaž                                                                                                    |                                                       | 02.03.2022 12:27                                                              |
|                                                   | Hlavné CPV<br>35113200-1 Ochranné vybavenie proti nukleárnym, biologickým, chemickým a radiačným                                                                                            |                                                       | bola spristupnená elektronická tabuľa s novou verziou<br>sútažných podkladov. |
| 🗁 Spis                                            | prostriedkom                                                                                                    |                                                       | 02.03.2022 11:27                                                              |
| 🛱 Knižnica PLUS                                   | Předpokladaná hodnota zákázky (PHZ)<br>15 150 140.00                                                                                                    |                                                       | bola spristupnena elektronicka tabula s novou verziou<br>sútažných podkladov. |
| Pohlad dodávatela                                 | Mena                                                                                                    |                                                       | Informácia o stave                                                            |
| Elektronická tabula                               | EUR                                                                                                    |                                                       | Súťaž prebieha                                                                |
|                                                   | Číslo vestníka ÚVO 🖋 Zmeniť                                                                                                    |                                                       | Všetky správy                                                                 |

V Schránke správ sa nachádzajú všetky správy týkajúce sa danej zákazky, t.j. prijaté, rozpracované, ako aj odoslané správy.

| 🖁 Manažérske funkcie 🗸                            | Schránka správ                  |                                           | Nová správa Pridať všetky odpovede                     |
|---------------------------------------------------|---------------------------------|-------------------------------------------|--------------------------------------------------------|
| 😾 Špeciálne ochranné prostriedky \land            |                                 |                                           | <ul> <li>na žiadost o vysvetilenie do sprsu</li> </ul> |
| V202235<br>Dynamický nákupný systém - užšia súťaž | > Vyhľadávanie                  |                                           |                                                        |
| 🛧 Úvod do zákazky                                 | Prijaté 💶 Rozpracované Odoslané |                                           |                                                        |
| 🖾 Schránka 💶                                      | Odosielateľ                     | Predmet správy                            | Dátum doručenia 😽 Typ                                  |
| Sprievodca PLUS                                   | Systém EKS                      | Potvrdenie o predložení ponuky / žiadosti | 02.03.2022 12:28 🛛 🖌 Prevziať                          |
| 🖊 Zadanie zákazky                                 | Systém EKS                      | Potvrdenie o predložení ponuky / žiadosti | 02.03.2022 11:28                                       |
| 🗆 🛠 Parametre zákazky                             | Skolenie dodavatel 1            | Žiadosť o vysvetlenie súťažných podkladov | 02.03.2022 11:28 🗩 🗹 Prevziať                          |
| 🗄 🥥 Súťažné podklady 🛛 🔽                          | Skolenie dodavatel 1            | žiadosť                                   | 02.03.2022 11:27 🛛 🗹 Prevziať                          |
| 🗁 🖾 Obsah ponuky / žiadosti 🛛 🗾                   | Systém EKS                      | Potvrdenie o predložení ponuky / žiadosti | 02.03.2022 11:05 🛛 🗹 Prevziať                          |
| 🗁 📄 Elektronická tabuľa 🛛 🗹                       | Záznamy 1 až 5 z celkom 5       |                                           | H 44 7 H+ H                                            |
| 📑 Konkrétne zákazky                               | Zobraziť 12 v záznamov          |                                           | Prechod na stránku 1/1                                 |
| A Priebeh zákazky                                 |                                 |                                           |                                                        |
| - 🕅 Vyhodnocovanie                                |                                 |                                           |                                                        |
|                                                   |                                 |                                           |                                                        |
| 는 🔱 Ponuky                                        | 1                               |                                           |                                                        |
| 🗁 Spis                                            |                                 |                                           |                                                        |
| C Knižnica PLUS                                   |                                 |                                           |                                                        |

Po kliknutí na tlačidlo "Prijaté", sa Vám zobrazia všetky prijaté správy v rámci danej zákazky. Každú prijatú správu je potrebné prevziať, a to kliknutím na tlačidlo **v** Prevziať.

Ak už bola správa prevzatá, toto tlačidlo sa už nezobrazuje.

Po kliknutí na konkrétny predmet správy, sa Vám zobrazí obsah prijatej správy.

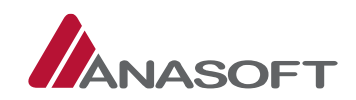

| rijatá správa                |                                                                          |                                                                               |       | 🕈 Späť na prijaté správ |  |  |  |  |  |  |
|------------------------------|--------------------------------------------------------------------------|-------------------------------------------------------------------------------|-------|-------------------------|--|--|--|--|--|--|
| Zákazka                      | V202235 Špeciálne ochranné prostriedky                                   |                                                                               |       |                         |  |  |  |  |  |  |
| Odosielateľ                  | Systém EKS                                                               |                                                                               |       |                         |  |  |  |  |  |  |
| Predmet                      | Potvrdenie o predložení ponuky / žiadosti                                | Potvrdenie o predložení ponuky / žiadosti                                     |       |                         |  |  |  |  |  |  |
| Správa                       | Potvrdenie o predložení ponuky / žiadosti od dodávateľa: Skolenie dodava | votvrdenie o predložení ponuky / žiadosti od dodávateľa: Skolenie dodavatel 1 |       |                         |  |  |  |  |  |  |
| Dátum<br>odoslania/doručenia | 02.03.2022 12:28                                                         |                                                                               |       |                         |  |  |  |  |  |  |
| Prílohy správy               |                                                                          |                                                                               |       |                         |  |  |  |  |  |  |
| Názov                        |                                                                          | Veľkosť                                                                       | Dátum |                         |  |  |  |  |  |  |
|                              | Nie                                                                      | sú k dispozícii žiadne dáta                                                   |       |                         |  |  |  |  |  |  |
|                              |                                                                          |                                                                               |       |                         |  |  |  |  |  |  |
|                              |                                                                          |                                                                               |       | Pridať do sp            |  |  |  |  |  |  |
|                              |                                                                          |                                                                               |       |                         |  |  |  |  |  |  |

Pridať do spisu, je konkrétna správa Systémom EO presunutá/pridaná do "Spisu", Po kliknutí na tlačidlo

konkrétne do položky s názvom "Správy zo schránky".

Obdobným spôsobom je možné zo "Schránky", z časti "Odoslané", presunúť do "Spisu" aj odoslané správy, a to opäť do položky s názvom "Správy zo schránky".

Všetky odpovede na žiadosti o vysvetlenie súťažných podkladov viete uložiť do spisu s použitím tlačidla "Pridať všetky odpovede na žiadosť o vysvetlenie do spisu".

#### PRIDANIE POLOŽKY DO SPISU 3

V prípade, že sa stále nachádzate v konkrétnej zákazke, v ľavej časti menu zvoľte tlačidlo "Spis".

| Manažérske funkcie 🗸 🗸 🗸 🗸 🗸           | Spis         |                 |    |                                       |      |                                        |
|----------------------------------------|--------------|-----------------|----|---------------------------------------|------|----------------------------------------|
| Špeciálne ochranné prostriedky \land   | >Vyhľadáv    | vanie           |    |                                       |      |                                        |
| IS<br>ský nákupný systém - užšia súťaž | Pridať polo  | žku spisu       |    |                                       |      | د Prevziať všetky prilohy položiek spi |
| od do zákazky                          | <b>0</b> ~   | Identifikátor   | Ø  | Názov položky                         | ET 👔 | Interná poznámka                       |
| nka 🂶                                  | 10           | DGS             | 1  | Dokumenty generované systémom         | •    | Dokumenty generované systémom          |
| odca <sup>PLUS</sup>                   | 9            |                 | 1  | Ponuka                                |      |                                        |
| zákazky                                | 8            |                 | 12 | Súťažné podklady                      |      |                                        |
| imetre zákazky                         | 7            |                 | 12 | Súťažné podklady - Archivované        |      |                                        |
| žné podklady 🗾 🗹                       | 6            | SZS             | 2  | Správy zo schránky                    |      | Správy zo schránky                     |
| h ponuky / žiadosti 🛛 🔽                | 5            |                 | 1  | ■ Žiadosť o účasť                     |      |                                        |
| ická tabuľa 🗾 🔽                        | 4            |                 | 11 | Sútažné podklady - Archivované        |      |                                        |
| zákazky                                | 3            |                 | 1  | Žiadost o účast - úvodná kvalifikária |      |                                        |
| azky                                   | 2            |                 |    |                                       |      |                                        |
| covanie                                | 2            |                 | 1  |                                       |      |                                        |
| elia                                   | 1            |                 | 12 | Sutazne podklady - Archivovane        |      |                                        |
|                                        | Záznamy 1 až | E10 z celkom 10 |    |                                       |      | н 4 т н                                |
|                                        | Zobrazit' 1  | 2 v záznamov    |    |                                       |      | Prechod na stránku 1/1                 |
| PLUS                                   |              |                 |    |                                       |      |                                        |

Po kliknutí na tlačidlo Pridať položku spisu , pridáte do "Spisu" novú položku.

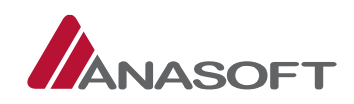

Po vyplnení povinných údajov označených červenou hviezdičkou a pridaní súboru/súborov do časti "Prílohy položky spisu" v rámci príslušnej "Položky spisu", je potrebné kliknúť na tlačidlo Po tomto úkone sa nová položka pridá (uloží) do "Spisu".

| Položka spisu                       | ◆ Spätfna zoznam                                |
|-------------------------------------|-------------------------------------------------|
| Základné údaje                      |                                                 |
| Názov *                             | Elektronická tabula                             |
| Interný identifikátor               |                                                 |
| Kategória                           | ▼                                               |
| Zobraziť na<br>elektronickej tabuli |                                                 |
| Interná poznámka                    |                                                 |
| Externá poznámka                    | Ŷ                                               |
|                                     |                                                 |
| Prílohy položky spisu               |                                                 |
|                                     | Sem preneste súbory alebo kliknite pre pridanie |
| 🕓 🔛 Elektronicka tabula.            | docx 277,65 kB                                  |
|                                     |                                                 |

#### 3.1 ULOŽENIE SCREENSHOTU ELEKTRONICKEJ TABULE DO SPISU

Ak sa stále nachádzate v konkrétnej zákazke, v ľavej časti menu zvoľte tlačidlo "Elektronická tabuľa" – "Pohľad dodávateľa".

Elektronickú tabuľu príslušnej zákazky je možné následne vložiť do spisu tak, že vykonáte screenshot (snímku) Elektronickej tabule príslušnej zákazky.

V závislosti od Vami používaného hardvéru, môžete ako klávesovú skratku na zachytenie snímky obrazovky s Elektronickou tabuľou príslušnej zákazky, použiť kláves s logom "Windows" + tlačidlo "PrtScn". Ak Vaše zariadenie nemá tlačidlo "PrtScn", na zachytenie snímky obrazovky s Elektronickou tabuľou príslušnej zákazky, môžete použiť klávesovú skratku "Fn" + kláves s logom "Windows" + medzerník.

Ak chcete nájsť svoje snímky obrazovky s Elektronickou tabuľou príslušnej zákazky vo svojom zariadení, otvorte Prieskumníka z panela úloh. Následne vyberte priečinok s názvom "Obrázky" a potom položku "Snímky obrazovky".

Snímku Elektronickej tabule príslušnej zákazky je potrebné vložiť do niektorého z formátov, ktoré Systém EO umožňuje užívateľovi nahrať v uvedenom prípade, do "Spisu" konkrétnej zákazky. *Systém EO umožňuje používateľovi nahrať predmetné formáty príloh: .pdf,.doc,.docx,.xls,.xlsx,.rtf,.xml,.zep.* Následne je možné daný súbor vložiť, a to ako novú položku do "Spisu".

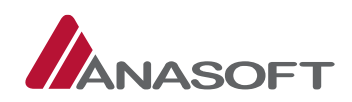

Priebeh zákazky

### 3.2 ULOŽENIE SYSTÉMOVÝCH ZÁZNAMOV DO SPISU

V rámci konkrétnej zákazky, v ľavej časti menu zvoľte tlačidlo "Priebeh zákazky".

| 🖄 Manažérske funkcie 🗸 🗸                                         | Priebeh zákazky                                                                                                    |
|------------------------------------------------------------------|----------------------------------------------------------------------------------------------------|
| 📜 Špeciálne ochranné prostriedky \land                           | Záznam udalostí                                                                                                    |
| V202235<br>Dynamický nákupný systém - užšia sútaž                | <ul> <li>02.01.2022 12-47<br/>bola vyhodnotená ponuka / žiadosť dodávateľa, v časti Hodnotiace kritériá "Skolenie dodavatel 1" ako Spinil</li> </ul>                                                              |
| 😭 Úvod do zákazky                                                | O 02.03.2022 12-47<br>bola spristupnená elektronická tabula s novou verziou súťažných podkladov.                                                                                                    |
| Schränka                                                         | O 22.03.2022 12:47     pre_Ponuka* boli otworeneirodSifrované ponuky / šladosti od dodšvateľov:         é dodskateľ otvorane 1                                                                                    |
| <ul> <li>Zadanie zákazky</li> <li>X Parametre zákazky</li> </ul> | O 02.03.2022 12:47     uplynula lehota na otvorenie: Ponuka                                                                                                    |
| - 🖉 Súťažné podklady 🛛 🗸                                         | <ul> <li>0 02.03.2022 12.46</li> <li>bola skrytá elektronická tabula z dôvodu prípravy novej verzie súňažných podkladov, ako aj funkcionality pre komunikáciu alebo predioženie ponuky alebo žiadosti.</li> </ul> |
| - 🔤 Obsah ponuky / žiadosti 🛛 🗹                                  | <ul> <li>02.03.2022 12:46<br/>bola zmenená lehota "Lehota na obvorenie" pre Ponuka, z "nezadané" na 02.03.2022 12:46</li> </ul>                                                                                   |
| 🗏 Konkrétne zákazky                                              | <ul> <li>0 02.032.022 12:28</li> <li>bola predložená ponuka / žiadosť dodávateľom "Skolenie dodavatel 1"</li> </ul>                                                                                               |
| Priebeh zákazky      K Vyhodnocovanie                            | O2.03.2022 12:27     bola spristupnená elektronická tabula s novou verziou súťažných podkladov.                                                                                                    |
| - 🕮 Dodávatelia                                                  | <ul> <li>02.03.2022 12:27</li> <li>bola skrytá elektronická tabula z dôvodu prípravy novej verzie súťažných podkladov, ako aj funkcionality pre komunikáciu alebo predioženie ponuky alebo žiadosti.</li> </ul>   |
| 니봐 Ponuky                                                        | <ul> <li>02.03.2022 12:25</li> <li>bola vyhodnotená ponuka / žiadosť dodávatela, v časti Hodnotiace kritériá "Skolenie dodavatel 1* ako Spinil</li> </ul>                                                         |
| C) Knižnica PUS                                                  | <ul> <li>02.03.2002 12.25<br/>bola vyhodnotená ponuka / žiadosť dodávateľa, v časti Podmienky účasti "Skolenie dodavateľ 1° ako Spinil</li> </ul>                                                                 |
| Pohlad dodávatela Elektronická tabula                            | <ul> <li>02.03.2022 11:28</li> <li>pre "Žiadost o účast" bola otvorenálodžífrovaná ponuka / žiadosť od dodávatela "Skolenie dodavatel 1".</li> </ul>                                                              |

Po kliknutí na tlačidlo Priebeh zákazky sa Vám, ako užívateľovi, vygeneruje PDF súbor so záznamom udalostí týkajúcich sa priebehu konkrétnej zákazky.

Následne je možné daný súbor vložiť ako novú položku do "Spisu".

#### 3.3 ULOŽENIE VYHODNOCOVANIA KONKRÉTNEJ ZÁKAZKY DO SPISU

V prípade, že ste na samotné vyhodnocovanie ponúk a/alebo žiadostí o účasť využili funkcionalitu Systému EO "Vyhodnocovanie", odporúčame Vám vykonať aj screenshot (snímku) tejto časti Systému EO, a to ešte pred vygenerovaním PDF súboru so záznamom udalostí týkajúcich sa priebehu konkrétnej zákazky. V rámci konkrétnej zákazky, v ľavej časti obrazovky, z menu zvoľte v uvedenom prípade funkcionalitu Systému EO, a to "Vyhodnocovanie".

| 🖧 Manažérske funkcie 🗸 🗸                          | Výsledk                      | y vyhodnotenia ponúk / žiadostí     |              |                   |  |                      |                    |                        |                 |                 |
|---------------------------------------------------|------------------------------|-------------------------------------|--------------|-------------------|--|----------------------|--------------------|------------------------|-----------------|-----------------|
| 😾 Špeciálne ochranné prostriedky \land            | Žiadosť o                    | účasť - úvodná kvalifikácia         |              |                   |  |                      |                    |                        |                 |                 |
| V202235<br>Dynamický nákupný systém - užšia súťaž | Prodite 0 Proditive/kv/úžsti |                                     |              |                   |  |                      |                    |                        |                 |                 |
| 🛧 Úvod do zákazky                                 | -                            | Dodávateľ                           |              |                   |  |                      | Vyhodnote          | Whodnotenie            |                 |                 |
| Schránka                                          | 1                            | Skolenie dodavatel 1                |              |                   |  |                      | ✓ SpInil           |                        |                 |                 |
| Sprievodca PLUS                                   |                              | IČO: 98796544                       |              |                   |  |                      |                    |                        |                 |                 |
| Zadanie zákazky                                   |                              | ■ 02.03.2022 11:05                  |              |                   |  |                      |                    |                        |                 |                 |
| 🗆 🗶 Parametre zákazky                             |                              |                                     |              |                   |  |                      |                    |                        |                 |                 |
| 🗆 😂 Súťažné podidady 🛛 🔽                          | Žiadosť o                    | účasť                               |              |                   |  |                      |                    |                        |                 |                 |
| 🗆 🖾 Obsah ponuky / žiadosti 🛛 🔣                   | Poradie 👩                    |                                     | Por          | dmienky účasti    |  |                      |                    | Hodnotiace             | kritériá        |                 |
| 🗆 🖹 Elektronická tabuľa 🛛 🔽                       |                              |                                     |              | ,                 |  |                      | Hadaata beltdein i | andet                  |                 |                 |
| Konkrétne zákazky                                 |                              | Dodávateľ                           | Vyhodnotenie | vyhodnotenie      |  | bodov                |                    | Poradie po vyhodnoteni | Vlastné poradie |                 |
| Priebeh zákazky                                   | 1                            | Skolenie dodavatel 1                | ✓ SpInil     | ✓ Spinil 1        |  | 1 500 000,00         |                    | 1                      |                 |                 |
| 🛛 🎗 Vyhodnocovanie                                |                              | IČO: 98796544<br>₩ 02.03.2022 11:28 |              |                   |  |                      |                    |                        |                 |                 |
| 😃 Dodávatelia                                     |                              |                                     |              |                   |  |                      |                    |                        |                 |                 |
| - 😃 Ponuky                                        |                              |                                     |              |                   |  |                      |                    |                        |                 | Uložiť          |
| Spis                                              |                              |                                     |              |                   |  |                      |                    |                        |                 |                 |
| C Knižnica PLUS                                   | Ponuka                       |                                     |              |                   |  |                      |                    |                        |                 |                 |
| Pohlad dodávatela                                 | Poradia 👩                    |                                     |              |                   |  |                      | Hodpotiace         | kritáriá               |                 |                 |
|                                                   | ronaule 😈                    | Dadkatel                            |              | 14 de ede eternía |  | Hadaata keitéria (   | nounouace i        | Oossalio os            | u hadaataa (    | Mastaé pasadia  |
| Elextronicka tabula                               | rotaule                      | Dodávateľ                           |              | Vyhodnotenie      |  | Hodnota kritéria / p | nočet bodov        | Poradie po             | vyhodnotení     | Vlastné poradie |

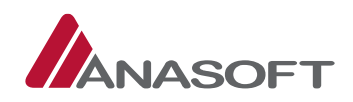

"Výsledky vyhodnotenia ponúk / žiadostí" je možné si vložiť do spisu vykonaním screenshotu (snímky) obrazovky z vyhodnotenia, a to rovnakým spôsobom ako je popísané v rámci bodu 3.1 tejto prílohy. Snímku "Výsledok vyhodnotenia ponúk / žiadostí" je rovnako potrebné vložiť do niektorého z formátov, ktoré Systém EO umožňuje užívateľovi nahrať v uvedenom prípade, do "Spisu" konkrétnej zákazky.

*Tak, ako je už v tejto prílohe, konkrétne v bode 3.1 uvedené, do Systému EO je možné používateľom nahrať predmetné formáty príloh: .pdf,.doc,.docx,.xls,.xlsx,.rtf,.xml,.zep.* 

Následne je daný súbor možné vložiť ako novú položku do "Spisu".

## 4 STIAHNUTIE SPISU KONKRÉTNEJ ZÁKAZKY ZO SYSTÉMUEO

Po úplnom skompletizovaní dokumentácie z príslušného verejného obstarávania, resp. konkrétnej zákazky realizovanej s využitím Systému EO je potrebné pre stiahnutie celého "Spisu" so všetkými položkami spisu vykonať jeden úkon, a to kliknúť na tlačidlo "Prevziať všetky prílohy položiek spisu" v rámci konkrétnej zákazky.

| 🖗 Manažérske funkcie 🗸 🗸                          | Spis                        |    |                                                                             |      |                               |                                          |
|---------------------------------------------------|-----------------------------|----|-----------------------------------------------------------------------------|------|-------------------------------|------------------------------------------|
| 😾 Špeciálne ochranné prostriedky \land            | >Vyhľadávanie               |    |                                                                             |      |                               |                                          |
| V202235<br>Dynamický nákupný systém - užšia súťaž | Pridať položku spisu        |    |                                                                             |      |                               | ▲ Prevziať všetky prílohy položiek spisu |
| 🛧 Úvod do zákazky                                 | 7 🗸 Identifikátor           | Ø  | Názov položky                                                               | ET 7 | Interná poznámka              |                                          |
| 🔤 Schránka                                        | 11                          | 1  | Elektronická tabuľa                                                         |      |                               | Ê                                        |
| Sprievodca PLUS                                   | 10 DG5                      | 1  | Dokumenty generované systémom                                               |      | Dokumenty generované systémom |                                          |
| 🖊 Zadanie zákazky                                 | 9                           | 1  | Ponuka                                                                      |      |                               |                                          |
| 🗆 🛠 Parametre zákazky                             | 8                           | 12 | a Súťažné podklady                                                          |      |                               |                                          |
| 🗆 🖻 Súťažné podklady 🛛 🔽                          | 7                           | 12 | Súťažné podklady - Archivované                                              |      |                               |                                          |
| 🗆 🖾 Obsah ponuky / žiadosti 🛛 🔽                   | 6 SZS                       | 2  | Správy zo schránky                                                          |      | Správy zo schránky            |                                          |
| 🗆 🖹 Elektronická tabuľa 🛛 🗹                       | 5                           | 1  | ■ žiadosť o účasť                                                           |      |                               |                                          |
| ≓ Konkrétne zákazky                               | 4                           | 11 | Súťažné podklady - Archivované                                              |      |                               |                                          |
| 44 Priebeh zákazky                                | 3                           | 1  | Žiadosť o účasť - úvodná kvalifikácia                                       |      |                               |                                          |
| - 🕅 Vyhodnocovanie                                | 2                           | 1  | Zosobi o occar o rosini induminacia     Zosobi o occar o rosini induminacia |      |                               |                                          |
| 🕮 Dodávatelia                                     | 1                           | 12 | Cititana and Kadu, Archiverana                                              |      |                               |                                          |
| 🤐 Ponuky                                          |                             | 12 | Sublie pounduy - Nichronene                                                 |      |                               |                                          |
| 🗁 Spis                                            | Záznamy 1 až 11 z celkom 11 |    |                                                                             |      |                               | H 44 1 🕨 H                               |
| CI) Knižnica PLUS                                 | Zobraziť 24 🗸 záznamov      |    |                                                                             |      | Precho                        | d na stránku 1/1 🕨                       |
| Pohlad dodávatela     Elektronická tabuľa         |                             |    |                                                                             |      |                               |                                          |
|                                                   |                             |    |                                                                             |      |                               |                                          |

Po kliknutí na tlačidlo <sup>1</sup>Prevziať všetky prílohy položiek spisu</sup> sa Vám vygeneruje ZIP súbor, ktorý obsahuje všetky položky spisu, ktoré boli do neho vložené.

Stiahnutú kompletnú dokumentáciu z príslušného verejného obstarávania, resp. zadávania konkrétnej zákazky náležite uchovajte, a to aj z dôvodu prípadných následných kontrol.